# Cisco ASA 8.x Import VNC Plug-in for use with WebVPN

### 목차

소개 사전 요구 사항 요구 사항 사용되는 구성 요소 표기 규칙 구성 1단계. VNC Java 플러그인 가져오기 2단계. VNC 플러그인 가져오기 3단계. VNC 연결 매개변수 정의(선택 사항) 4단계. VNC 서버에 연결 다음을 확인합니다. 문제 해결 관련 정보

# <u>소개</u>

이 문서에서는 WebVPN에서 사용할 VNC(Virtual Network Computing) 플러그인을 가져오는 방법 에 대해 설명합니다.

# <u>사전 요구 사항</u>

#### <u>요구 사항</u>

이 구성을 시도하기 전에 기본 WebVPN을 구성해야 합니다.

#### <u>사용되는 구성 요소</u>

이 문서의 정보는 다음 소프트웨어 및 하드웨어 버전을 기반으로 합니다.

- 소프트웨어 버전 8.0(2) 및 ASDM 버전 6.0(2)을 실행하는 ASA 5510
- Windows 2003 서버(WebVPN을 통해 VNC 플러그인에 연결하는 데 사용됨)
- JRE 1.4.2\_05-b04가 설치된 클라이언트 데스크톱
- TFTP 서버(명령줄을 통해 플러그인을 가져오는 데 사용됨)

#### <u>표기 규칙</u>

문서 규칙에 대한 자세한 내용은 <u>Cisco 기술 팁 표기 규칙을 참고하십시오.</u>

# <u>구성</u>

WebVPN과 함께 사용할 VNC 플러그인을 가져오려면 다음 단계를 완료하십시오.

- 1. <u>VNC Java 플러그인을 가져옵니다</u>.
- 2. <u>VNC Java 플러그인을 가져옵니다</u>.
- 3. VNC 연결 매개변수 정의(선택 사항).
- 4. <u>VNC 서버에 연결합니다</u>.

#### <u>1단계. VNC Java 플러그인 가져오기</u>

<u>Cisco Software Center</u>에서 VNC 플러그인과 다른 플러그인을 다운로드할 수 있습니다. VNC 플러 그인에 대한 자세한 내용은 다음 URL을 참조하십시오. <u>http://www.tightvnc.com/</u>

**참고:** VNC 웹 사이트(<u>http://www.tightvnc.com/)</u> 는 서드파티 공급자가 관리합니다. Cisco는 해당 콘 텐츠에 대해 책임을 지지 않습니다.

#### <u>2단계. VNC 플러그인 가져오기</u>

ASDM 예

- 1. ASDM 애플리케이션에서 Configuration(컨피그레이션)을 클릭한 다음 Remote Access VPN(원격 액세스 VPN)을 클릭합니다.
- 2. Clientless SSL VPN Access(클라이언트리스 SSL VPN 액세스)를 확장하고 Portal(포털)을 확 장한 다음 Client-Server Plug-ins(클라이언트-서버 플러그인)를 선택합니다.
- 3. 가져오기를 **클릭합니다**

| onfiguration > Remote Access VPN > Clientless SSL V             | VPN Access > Portal > Client-Server Plug-ins                        |
|-----------------------------------------------------------------|---------------------------------------------------------------------|
| Import plug-ins to the security appliance. A browser plug-in is | s a separate program that a Web browser invokes to perform a dedica |
|                                                                 |                                                                     |
| 💠 Import 📋 Delete                                               |                                                                     |
|                                                                 | Client-Server Plug-ins                                              |
| rdp                                                             |                                                                     |
| ssh,telnet                                                      |                                                                     |
| 🔂 Import Client-Server Plug-in                                  | ×                                                                   |
| Plug-in Name (Protocol):                                        |                                                                     |
| Select a file                                                   |                                                                     |
| Cocal computer                                                  |                                                                     |
| Path:                                                           | Browse Local Files                                                  |
| C Flash file system                                             |                                                                     |
| Path:                                                           | Browse Flash                                                        |
| C Remote server                                                 |                                                                     |
| Path ftp 💌 ://                                                  |                                                                     |
| Import Now Cancel                                               | Help                                                                |
|                                                                 |                                                                     |
|                                                                 |                                                                     |

- 4. Plug-in Name (Protocol) 드롭다운 목록에서 vnc를 선택합니다.
- 5. **로컬 컴퓨터** 라디오 버튼을 클릭하고 **로컬 파일 찾아보기**를 클릭합니다.
- 6. VNC 플러그인을 저장한 위치로 이동하여 파일을 선택합니다.
- 7. Import Now를 클릭합니다.이 정보 대화 상자가 나타납니다

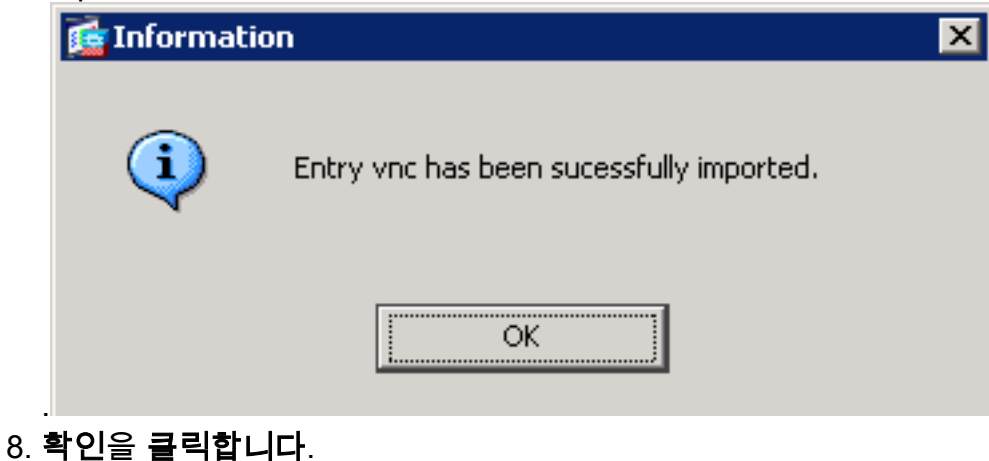

#### 명령줄 예

이 예에서는 TFTP를 사용하여 WebVPN 플러그인을 가져옵니다.

#### ciscoasa

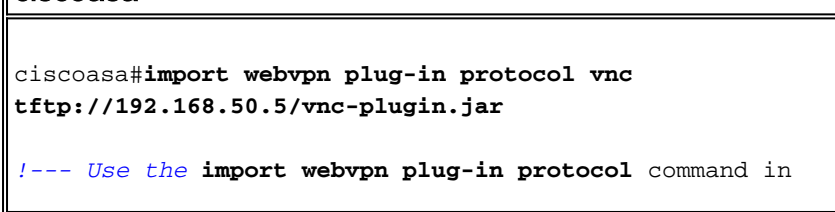

<u>3단계. VNC 연결 매개변수 정의(선택 사항)</u>

VNC 플러그인으로 연결할 때 URL 내에서 연결 매개변수를 정의할 수 있습니다.

URL 내에서 VNC 연결 매개변수를 정의하려면 다음 단계를 완료합니다.

1. VPN Service(VPN 서비스) 브라우저의 Address(주소) 드롭다운 목록에서 vnc://를 선택합니다

# CISCO SSL VPN Service

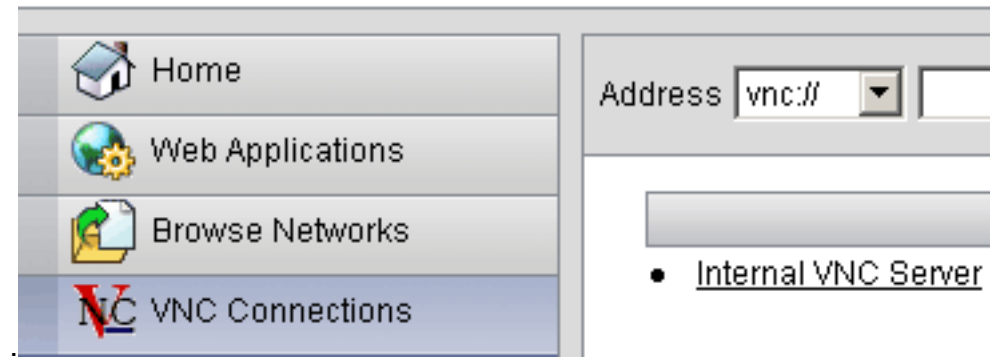

2. 호스트 이름 또는 IP 주소 뒤에 슬래시(/) 및 물음표(?)를 삽입하고 개별 매개 변수를 앰퍼샌드 기호(&)로 분리합니다

Address vnc:// 💌 192.168.50.5/?PASSWORD=p@ssw0rd&View Only=yes&Share Desktop=Yes

3. 호스트 이름 또는 IP 주소 바로 뒤에 기본값이 아닌 포트를 사용하는 경우 포트 매개변수를 정 의합니다. 이 예에서는 포트 5601을 사용합니다

Address vnc:// vnc:// I92.168.50.5:5601/?PASSWORD=p@ssw0rd&View Only=yes&Share Desktop=Yes

연결 매개변수의 전체 목록을 보려면 VPN 서비스 브라우저 왼쪽에 있는 VNC Connections를 클릭 합니다. 이 표에는 몇 가지 일반적인 매개변수가 나열되어 있습니다.

| WebVPN VNC 플러그인 변수 |     |                       |  |  |
|--------------------|-----|-----------------------|--|--|
| 매개 변수              | 인수  | 정의                    |  |  |
| 암호                 | 문자열 | 세션의 비밀번호<br>(일반 텍스트). |  |  |

|         |       | <b>참고:</b> 비밀번호를<br>입력할 때<br>Address 필드에<br>비밀번호가 표시<br>되므로 주의하여<br>이 매개변수를 사<br>용해야 합니다. 또<br>는 명령 프롬프트<br>에서 비밀번호를<br>입력할 수 있습니<br>다.                         |
|---------|-------|----------------------------------------------------------------------------------------------------|
| 보기 전용   | 예/아니요 | 키보드 및 마우스<br>이벤트를 원격 컴<br>퓨터로 보냅니다.<br>다음 값 중 하나:<br>• No - 기본값.<br>• Yes(예) - 데<br>스크톱 창에<br>서 모든 키보<br>드 및 마우스<br>이벤트를 무<br>시하고 원격<br>사이트로 전<br>송하지 않습<br>니다. |
| 데스크톱 공유 | 예/아니요 | 동일한 VNC 서버<br>의 다른 클라이언<br>트와 연결을 공유<br>합니다. 각 사례의<br>정확한 동작은 서<br>버 컨피그레이션<br>에 따라 달라집니<br>다. 허용 가능한<br>값은 Yes(기본값)<br>및 No입니다.                                |
| 王트      | 번호    | 기본값 이외의 포<br>트 번호를 사용하<br>는 경우 이 매개변<br>수는 포트 번호를<br>정의합니다. 포트<br>번호는 URL의 IP<br>주소 바로 뒤에 정<br>의됩니다(예:<br>192.168.0.8:5600<br>). 기본 VNC 포트<br>는 5900입니다.        |

**참고:** VNC 서버의 책갈피 항목에도 VNC 연결 매개변수를 사용할 수 있습니다. 이 그림에서는 VNC 책갈피 항목의 예를 보여 줍니다.

| VNC Connections              |   |
|------------------------------|---|
| Internal VNC Server          | ũ |
|                              |   |
| 4다계 VNC 서버에 연결               |   |
|                              |   |
| VNC 서버에 연결하려면 다음 단계를 완료하십시오. |   |

1. WebVPN 세션을 설정하고 Address(주소) 드롭다운 목록에서 **vnc://**을 선택합니다

| İ            | Address vnc://                                                                    | ▼ 192.  | 168.50.5  |        |                   |         |  |
|--------------|-----------------------------------------------------------------------------------|---------|-----------|--------|-------------------|---------|--|
| 2. \<br>3. \ | 2. VNC 서버의 IP 주소를 입력하고 Browse(찾아보기)를 <b>클릭합니다</b> .<br>3. VNC 서버에 필요한 비밀번호를 입력합니다 |         |           |        |                   |         |  |
|              | 🚣 Tight VNC                                                                       |         |           |        |                   |         |  |
|              | Disconnect                                                                        | Options | Clipboard | Record | Send Ctrl-Alt-Del | Refresh |  |
|              | VNC Authentication                                                                |         |           |        |                   |         |  |
|              |                                                                                   |         |           |        |                   |         |  |

VNC 세션이 새 창에 나타납니다.

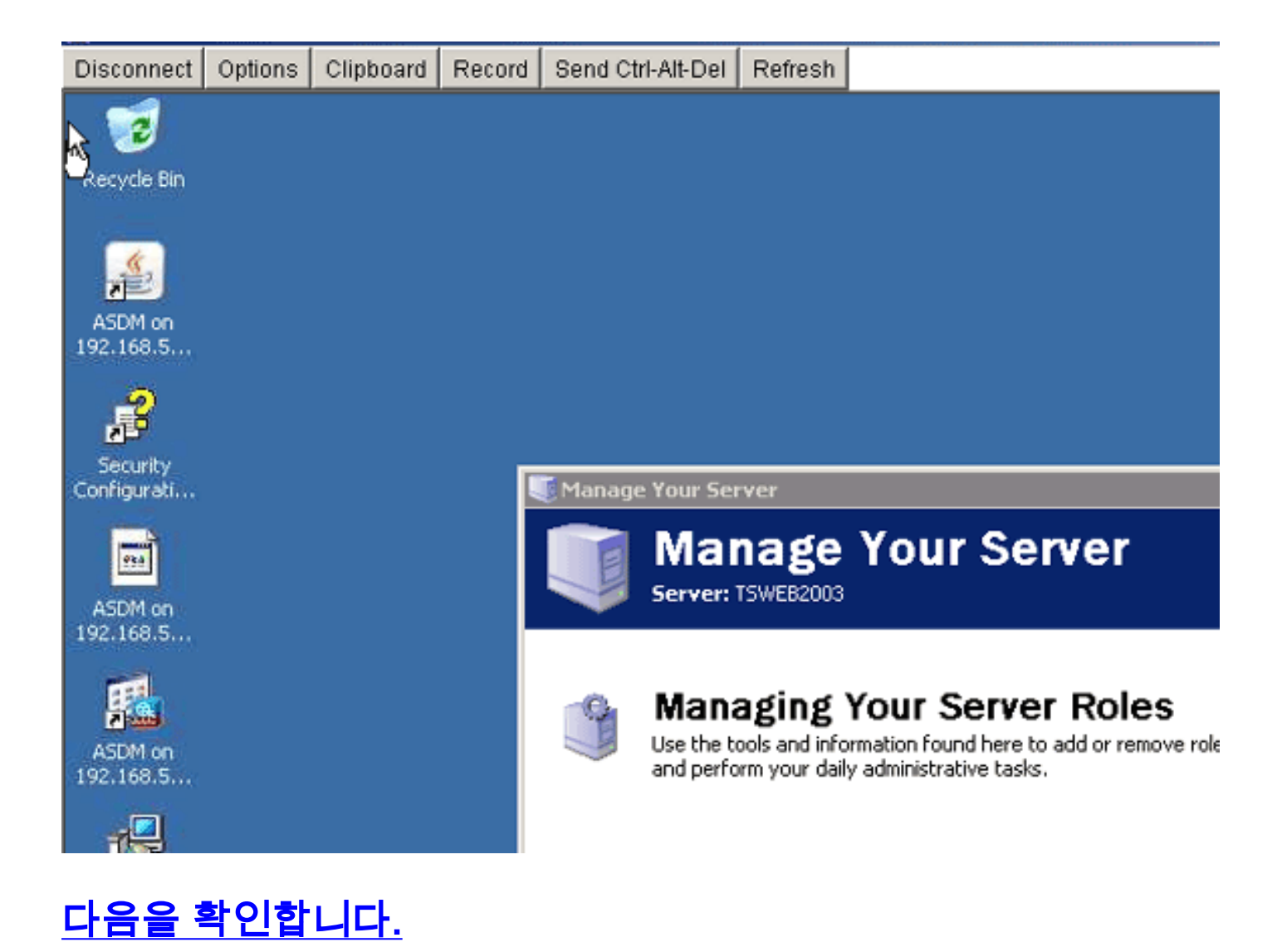

이 섹션을 사용하여 컨피그레이션이 제대로 작동하는지 확인합니다.

- show import webvpn **plug-in** 명령은 현재 WebVPN 플러그인을 표시합니다. **vnc**가 명령 출력에 나열되는지 확인합니다.
- WebVPN에 연결된 경우 vnc://를 Address 드롭다운 목록에서 URI 옵션으로 사용할 수 있어야 합니다.

Output Interpreter 도구(등록된 고객만 해당)(OIT)는 특정 show 명령을 지원합니다. show 명령 출 력의 분석을 보려면 OIT를 사용합니다.

# <u>문제 해결</u>

이 섹션에서는 컨피그레이션 문제를 해결하는 데 사용할 수 있는 정보를 제공합니다.

- 브라우저 캐시 지우기이 절차에서는 현재 브라우저 캐시에 저장된 모든 파일을 삭제합니다 .Internet Explorer에서 도구 > 인터넷 옵션을 선택합니다.임시 인터넷 파일 섹션에서 일반 탭을 클릭한 다음 파일 삭제를 클릭합니다.
- JRE 캐시 지우기이 절차에서는 현재 Java 캐시에 저장된 모든 파일을 삭제합니다.Windows에 서 시작을 클릭하고 설정 > 제어판을 선택합니다.제어판에서 Java 플러그인을 두 번 클릭합니 다.캐시 탭을 클릭하고 지우기를 클릭합니다.
- JRE 제거/재설치Windows에서 시작을 클릭하고 설정 > 제어판 > 프로그램 추가/제거를 선택합 니다.Java Runtime Environment 프로그램을 선택하고 제거를 클릭합니다.Java 웹 사이트

(http://www.java.com/en/download/ )에서 새 JRE를 다운로드하고 새 JRE를 설치합니다.

 VNC 플러그인 제거WebVPN에 로그인할 때 VNC 옵션이 주소 필드에 URI로 나열되지 않으면 VNC 플러그인을 제거하고 다시 설치합니다. WebVPN에서 VNC 플러그인을 제거하려면 다음 절차 중 하나를 완료합니다. WebVPN - Configuration(구성) > Remote Access VPN(원격 액세 스 VPN) > Clientless SSL VPN Access(클라이언트리스 SSL VPN 액세스) > Portal(포털) > Client-Server Plug-ins(클라이언트-서버 플러그인)를 선택하고 VNC 플러그인을 선택한 다음 Delete(삭제)를 클릭합니다. CLI - 플러그인을 제거하려면 revert webvpn plug-in vnc 명령을 사 용합니다.

## <u>관련 정보</u>

• <u>기술 지원 및 문서 - Cisco Systems</u>